# オンラインでのそろばん授業

授業の始め方・終わり方

生徒のみなさんへ

この資料を作ったひと:坂田基如(Mail:info@sakata-soroban.com)

所属:坂田珠算教場 URL:https://sakata-soroban.com

最終改訂:2020年4月30日

この紙には、授業の当日にやってほしいことが書いてあります。

先に「オンラインでのそろばん授業 授業の日までにやっておいてほしいこと」をご覧く ださい。

Microsoft Teams を利用して、授業をこのような形式でおこなうことは、ライセンス違反 にならないことを Microsoft 社に確認済みです。

まず、授業の始め方を説明します。次に授業の終わり方を説明します。最後に、うまくつ ながらないとき、雑音がひどいときなどの対処方法を説明します。 オンラインでのそろばん授業のイメージは次のようなものです。

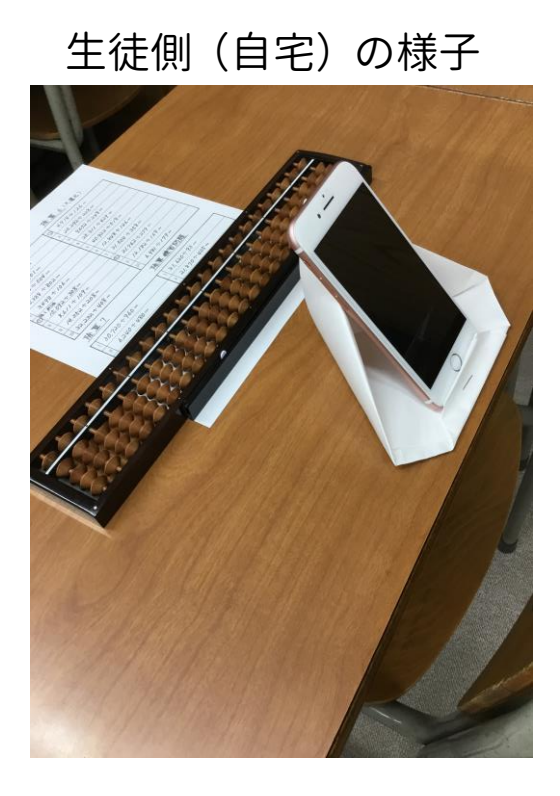

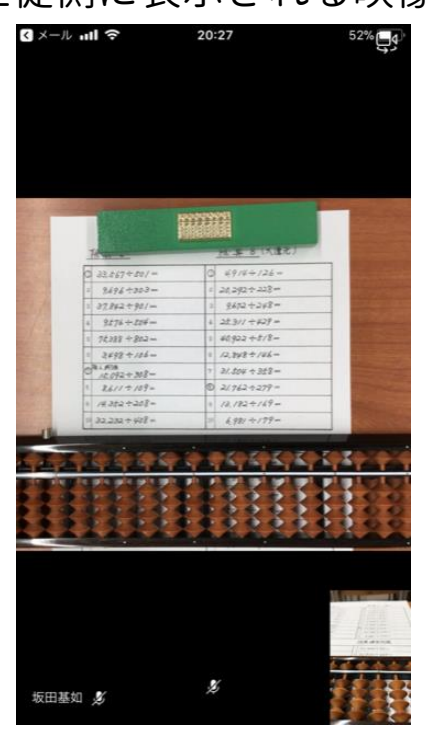

授業者側(教室)の様子

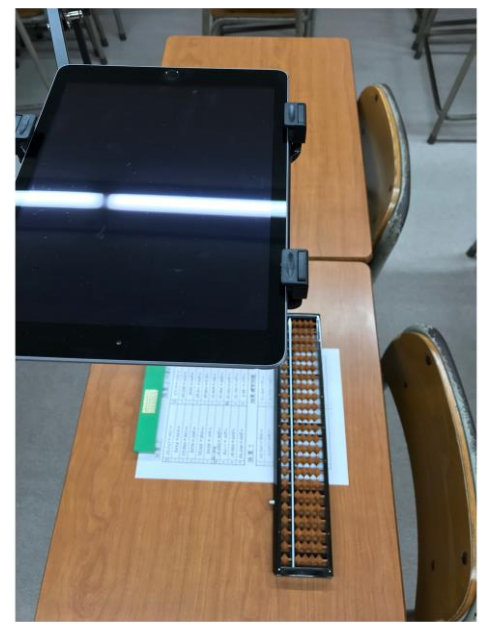

次のページから、授業の始め方を説明します。

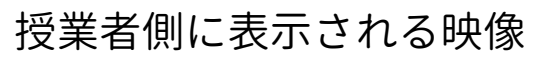

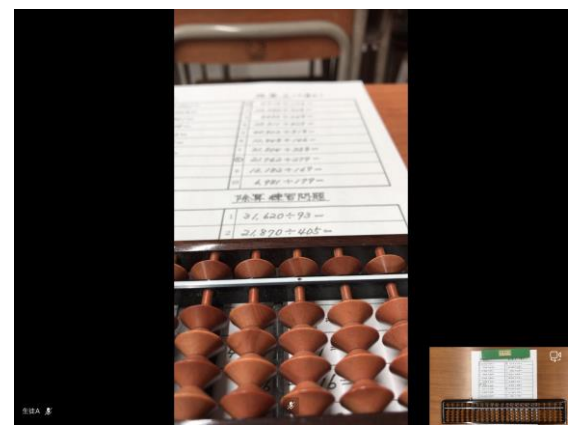

生徒側に表示される映像

スマートフォンのやり方を説明しますが、パソコンや iPad の場合もほぼ同じです。

①教えていただいたメールアドレスに、オンライン授業の入り口をお送りします。

②授業の時間が近づいたら、入り口(リンク)から入ってください。

|             |  | 🖬 docomo 🗢                                                              | 20:46                                                          | 58% 💷 🖓             |
|-------------|--|-------------------------------------------------------------------------|----------------------------------------------------------------|---------------------|
|             |  | <b>〈</b> 全受信                                                            |                                                                | $\wedge$ $\vee$     |
|             |  | 差出人: 坂田基如<br>宛先: 💼 🖬 🛍 🚛 🛙                                              | l><br>≳ doud.com >                                             | 非表示                 |
|             |  | <b>件名なし</b><br>昨日 16:09                                                 |                                                                |                     |
|             |  | htps://teams.microsoft.com/l/meetup-join/                               |                                                                |                     |
|             |  | 11.230                                                                  | s and see as                                                   | 588 (BB-12          |
|             |  | Las Call                                                                |                                                                |                     |
|             |  | <ul> <li>Bastan C. Marí a 127</li> <li>Basta 1920 - C. Shite</li> </ul> | an san san san s<br>Nga san san san san san san san san san sa | 5154-52-1           |
|             |  | 6006- 0020967                                                           | fixida 22 a re                                                 |                     |
|             |  |                                                                         |                                                                | -                   |
|             |  | 坂田基如<br>motovuki.sakata                                                 | a@amail.com                                                    |                     |
|             |  |                                                                         | <u></u>                                                        |                     |
|             |  | 7                                                                       | 1                                                              | <h th="" 🗹<=""></h> |
| 次のページに続きます。 |  | - 新規メッセージ                                                               |                                                                |                     |

③この入り口から入ると、インストールしていただいた Microsoft Teams が起動します。

# **Microsoft Teams**

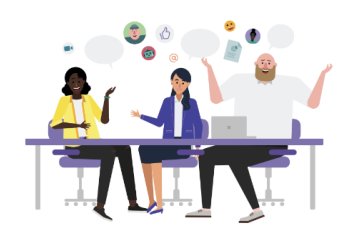

会議の時間です! どのように参加しますか?

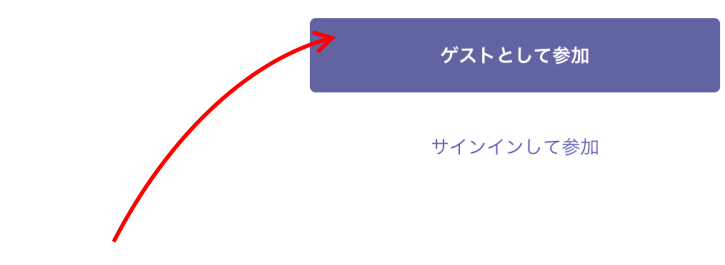

④「ゲストとして参加」をタッチしてください。

サインインはしないでください。

⑤名前を入力してください。授業者に分かる名前を入力してください。名前は、授業者と一

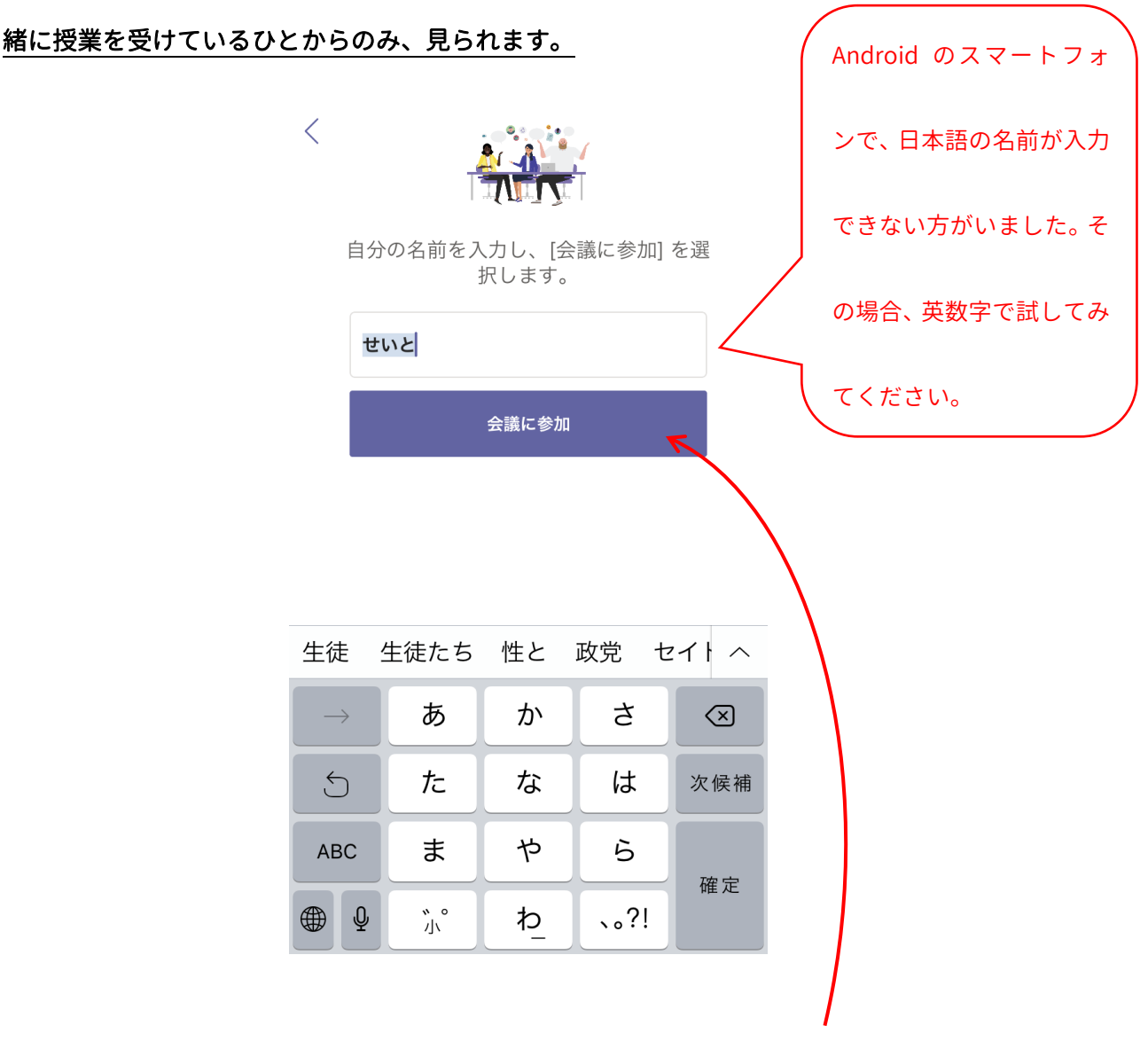

ここでは、例として名前を生徒Aにしてみます。入力出来たら「会議に参加」をタッチし

てください。

もし、「カメラの使用を許可しますか」「マイクの使用を許可しますか」など、聞かれたら 許可してください。

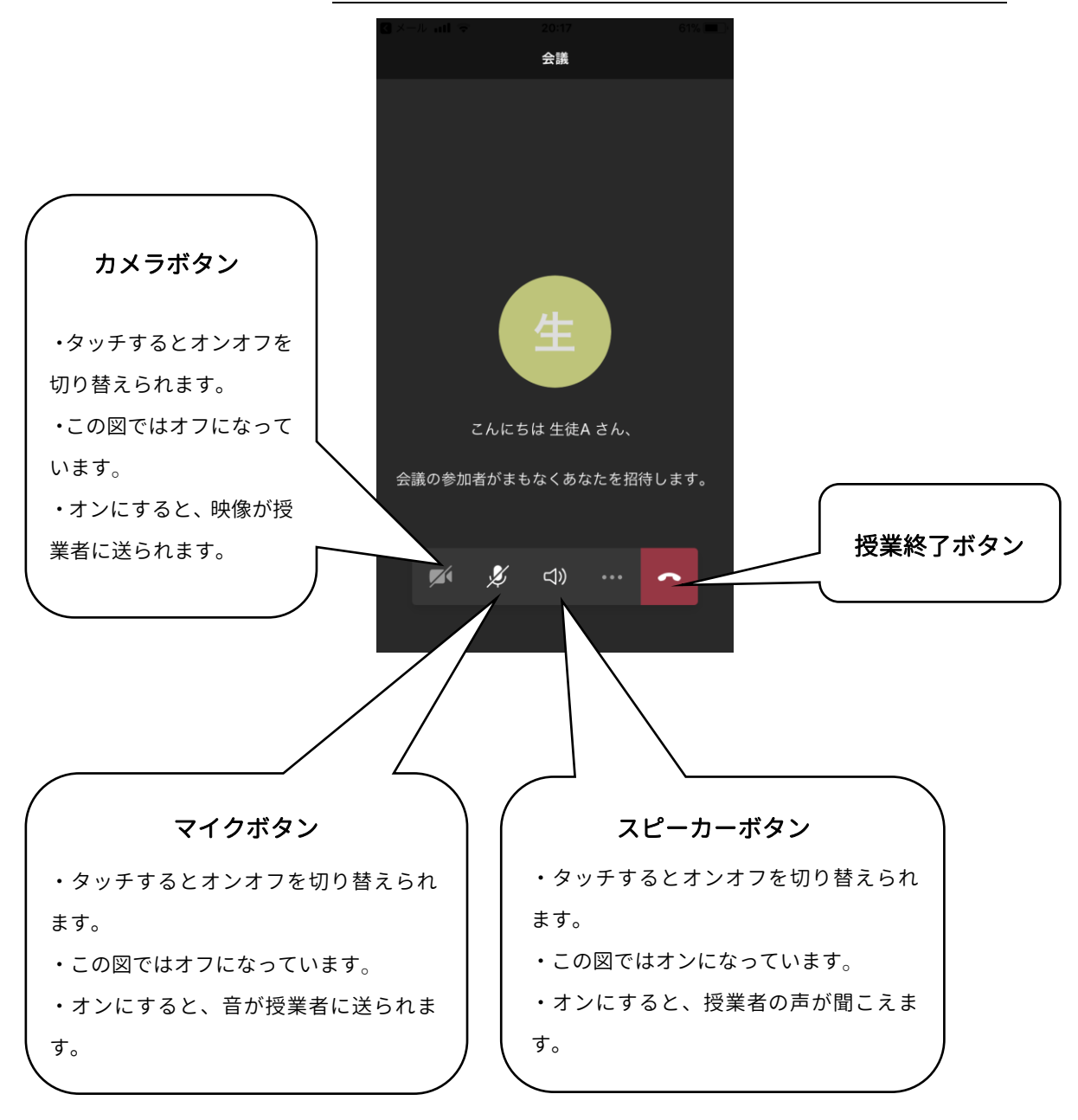

⑥次の画面が表示されます。授業者が許可するまで、授業は始まりません。お待ちください。

※ご兄弟姉妹で参加される場合などに同じ部屋で2台以上同時に接続すると、音が反響します。 この場合、どちらかの端末のマイクとスピーカーをオフにしてください。

間違って「授業終了ボタン」をさわってしまったときは、もう一度お送りしたメールの入

り口から入りなおしてください。

⑦授業中の画面です。大きく表示されているのは、教室にあるそろばんと問題プリントです。

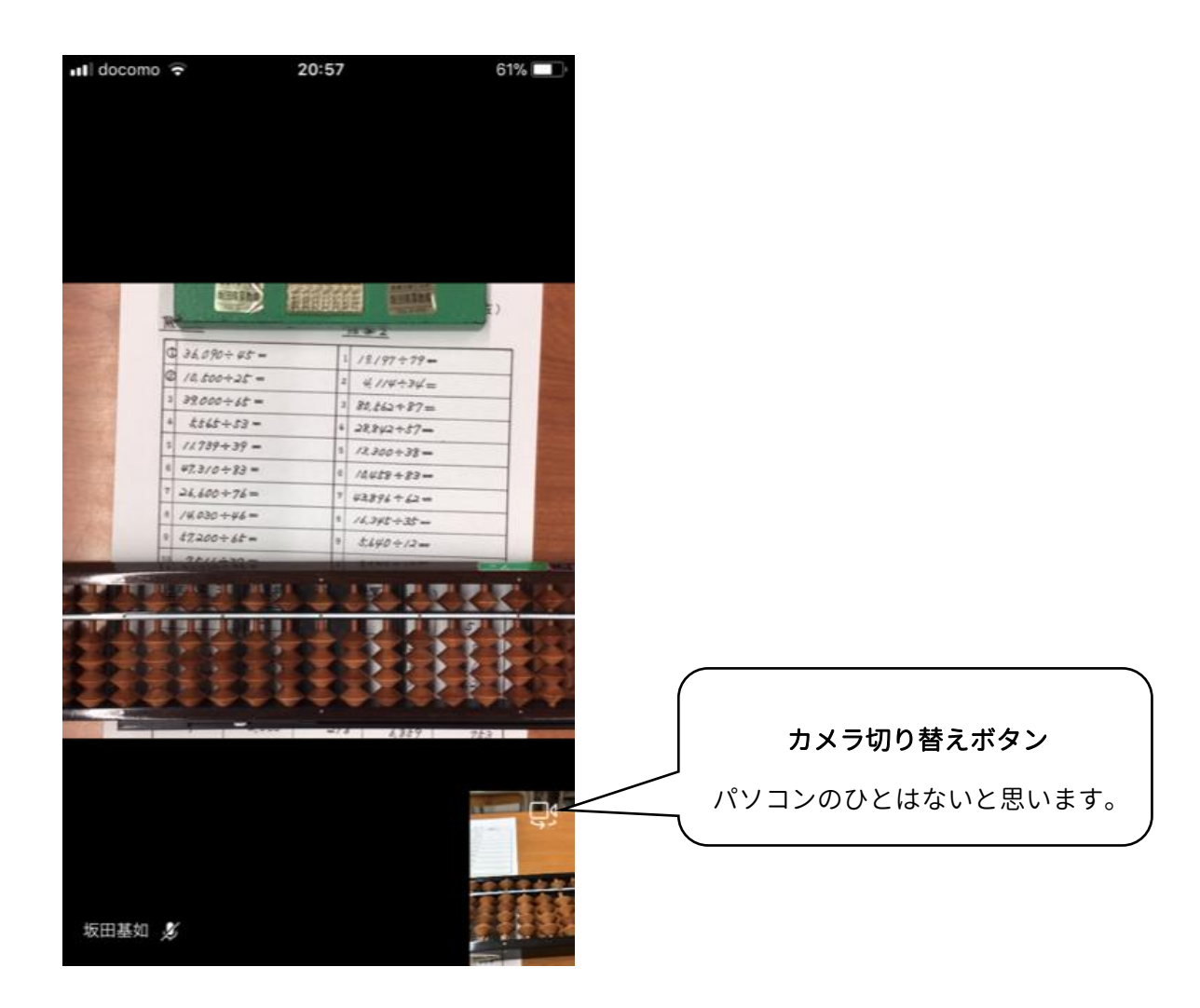

右下に小さく表示されているのは、皆さんの自宅の映像です。もし、ここに自分の顔が映

#### っていたら、カメラ切り替えボタンをタッチしてください。

皆さんの顔や自宅の映像は、インターネットに公開されたりしません。

⑧これで授業を始められます。紙のスタンドを使ってください。

みなさんの手元がよく見えるように ・体とそろばんの間 ・正面 ・そろばんの左側 などにスマートフォンを置いてください。 こちらから位置を指示する場合があります。

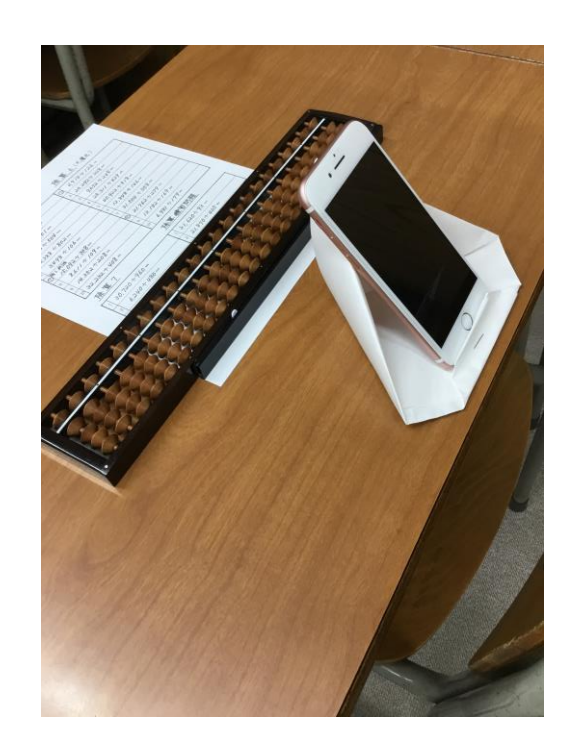

通信状況によって、映像が乱れることがあります。例えば、ご自宅で電子レンジを使って いるときなどです。

そんなときは、一度、授業を終わらせてから、授業の始め方を最初からやってみてくださ

い。授業の終わらせ方は次に説明します。

次のページで授業の終わり方を説明します。

#### 授業の終わり方

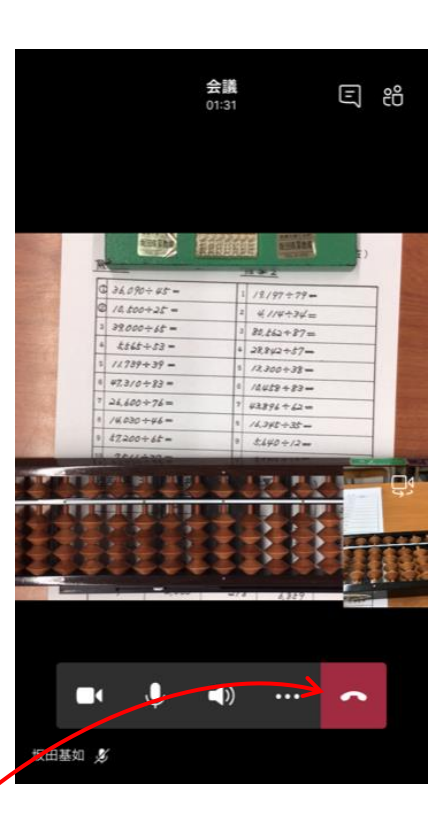

#### 必ずこの赤いボタンをタッチして、授業を終わらせてください。必ず!!

赤いボタンがかくれている時は、画面のどこかにふれると、表示されます。

授業中に間違って「授業終了ボタン」にさわってしまったときは、もう一度お送りしたメ

ールの入り口から入りなおしてください。

# うまくいかないとき

## トラブル1「名前が入力できません」

日本語ではなく、アルファベットで入力してみてください。

#### トラブル2「雑音がひどくて聞こえません」

予想される原因1:近くで電子レンジを使っているためかもしれません。 使用をやめても 治らない場合、一度、終了してからつなぎなおしてみてください。

<u>予想される原因2:スピーカーから鳴った音をマイクが拾って、その音がまたスピーカー</u> <u>から鳴って…を繰り返しているかもしれません。</u>一度、スピーカーとマイクをオフにして、 しばらくしてからオンにしてみてください。治らない場合、一度、終了してからつなぎなお してみてください。

また、ヘッドセットをお持ちの場合、使っていただくと改善するかもしれません。

#### トラブル3「音が反響します」

ご兄弟姉妹で参加される場合などに同じ部屋で 2 台以上同時に接続すると、音が反響し ます。この場合、どちらかの端末のマイクとスピーカーをオフにしてください。

# トラブル4「画像が乱れます」

近くで電子レンジを使っているためかもしれません。使用をやめても治らない場合、一度、 終了してからつなぎなおしてみてください。

### トラブル5「画像が小さくて見にくいです」

タッチパネルの場合、指をつまむ、ひろげると拡大縮小できます。

また、大きく表示したい画像の上で長押しすると、メニューが表示されます。メニューに ある「ピン止め」をすると、大きく表示されます。

# トラブル6「人数が増えるとうまくつながらなくなります」

はっきりと原因はわかりませんが、端末やインターネット回線の性能によるものかもし れません。個別授業の時間を設ける予定ですので、そちらに参加してください。